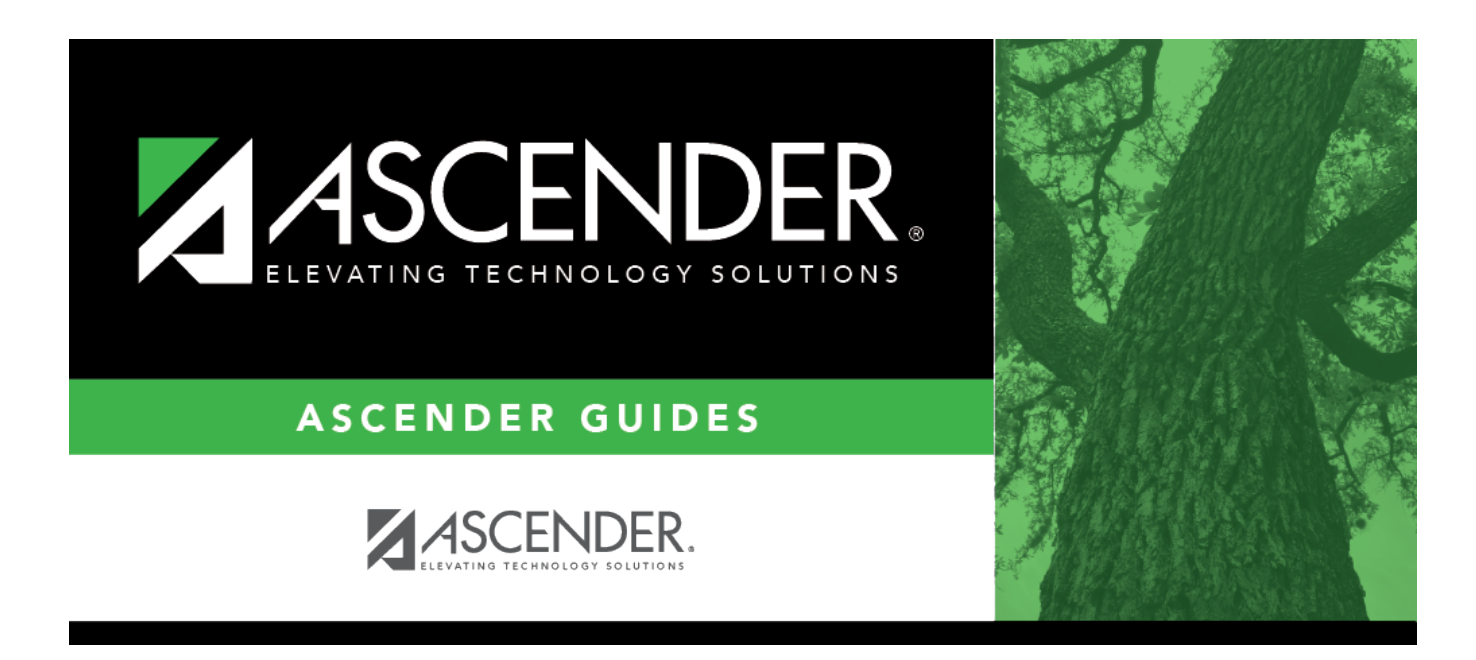

## **ADSY Basic Attendance (Extended)**

i

### **Table of Contents**

| <b>DSY Basic Attendance (Extended</b> | ) | 1   |
|---------------------------------------|---|-----|
| <b>DSY Basic Attendance (Extended</b> | ) | ••• |

# **ADSY Basic Attendance (Extended)**

#### State Reporting > Maintenance > Extended > Student > ADSY Basic Att

Update data for the *BasicReportingPeriodAttendanceExtension* complex type as needed.

The *BasicReportingPeriodAttendanceExtension* complex represents the recording of a student's regular reporting period attendance.

#### Cross reference for Student Basic Att tab:

| State Reporting Element<br>Field |                                                                                                    | ASCENDER Field(s)                                                                             |  |
|----------------------------------|----------------------------------------------------------------------------------------------------|-----------------------------------------------------------------------------------------------|--|
| Registration > N                 | laintenance > Student Enrollment > W/R Enroll                                                                                                    |                                                                                               |  |
| Campus                           | CAMPUS-ID-OF-ENROLLMENT (E0782) Entry/Exit Date                                                                                                    |                                                                                               |  |
| Track                            | INSTRUCTIONAL-TRACK-INDICATOR-CODE (E0975) Track                                                                                                    |                                                                                               |  |
| Grade                            | GRADE-LEVEL-CODE (E0017)<br>GRADE-LEVEL-CODE (E0017)<br>GRADE-LEVEL-CODE (E0017)<br>GRADE-LEVEL-CODE (E0017)<br>GRADE-LEVEL-CODE (E0017)<br>GRADE-LEVEL-CODE (E0017)<br>GRADE-LEVEL-CODE (E0017)<br>GRADE-LEVEL-CODE (E0017)<br>GRADE-LEVEL-CODE (E0017)<br>GRADE-LEVEL-CODE (E0017)<br>GRADE-LEVEL-CODE (E0017) |                                                                                               |  |
| Inelig Days<br>Present           | TOTAL-INELIGIBLE-DAYS-PRESENT (E0936) Entry Date/Exercise Eligibility Con                                                                                                    |                                                                                               |  |
| Elig Days<br>Present             | TOTAL-ELIGIBLE-DAYS-PRESENT (E0937) Entry Date/Exit<br>Eligibility Code                                                                                                    |                                                                                               |  |
| Registration > M                 | laintenance > Student Enrollment (Directory)                                                                                                    | ·                                                                                             |  |
| Local ID                         | LOCAL-STUDENT-ID (E0923)                                                                                                    | Campus ID plus<br>student ID (most<br>current campus of<br>enrollment for the<br>school year) |  |
| Attendance > M                   | aintenance > Campus > Campus Calendar                                                                                                    |                                                                                               |  |
| Report Period                    | port Period REPORTING-PERIOD-INDICATOR-CODE (E0934) (Code Begin Schoo Begin Cycle                                                                                                    |                                                                                               |  |
| Days Taught                      | NUMBER-DAYS-TAUGHT (E0935)                                                                                                    | Mem Days                                                                                      |  |
| Attendance > M                   | aintenance > Student > Student Inquiry > Attendan                                                                                                    | ce By Date                                                                                    |  |
| Total Days<br>Absent             | TOTAL-DAYS-ABSENT (E0036)<br>TOTAL-DAYS-ABSENT (E0036)<br>Codes for A<br>Period                                                                                                    |                                                                                               |  |
| Attendance > M                   | aintenance > Flexible Attendance > Weekly Registe                                                                                                    | r Worksheet                                                                                   |  |
| Bil ESL Days                     | FLEX-ATTEND-TOTAL-BILINGUAL/ESL-DAYS-ELIGIBLE BIL/ESL Mins (E1050)                                                                                                    |                                                                                               |  |
| PRS Days                         | FLEX-ATTEND-TOTAL-PRS-DAYSELIGIBLE (E1048)                                                                                                    | PRS Mins                                                                                      |  |
| Registration > M                 | laintenance > Student Enrollment > SpecEd                                                                                                    |                                                                                               |  |

| State Reporting<br>Field                                        | Element                                                     | ASCENDER Field(s)             |  |
|-----------------------------------------------------------------|-------------------------------------------------------------|-------------------------------|--|
| Spec Ed<br>Maintstream<br>Days                                  | TOTAL-ELIG-SP-ED-MAINSTREAMDAYS-PRESENT (E0940)             | Entry/Exit Date<br>Instrl Set |  |
| Primary<br>Disability                                           | PRIMARY-DISABILITY-CODE (E0041) (Code table: C053)          | Primary Dis                   |  |
| Registration > M                                                | laintenance > Student Enrollment > Bil/ESL                  |                               |  |
| EB EMERGENT-BILINGUAL-INDICATOR-CODE (E0790) (Code table: C061) |                                                             | EB Cd                         |  |
| Registration > Maintenance > Student Enrollment > G/T           |                                                             |                               |  |
| G/T                                                             | GIFTED-TALENTED-INDICATOR-CODE (E0034) (Code table: C088)   | Gift/Talent                   |  |
| Registration > N                                                | Aaintenance > Student Enrollment > PK Enroll                |                               |  |
| PK Prog Type                                                    | PK-PROGRAM-TYPE-CODE (E1078)                                | PK Program Code               |  |
| Primary PK<br>Fund Source                                       | PRIMARY-PK-FUNDING-SOURCE-CODE (E1079)                      | PK Funding Source             |  |
| Second PK<br>Fund Source                                        | SECONDARY-PK-FUNDING-SOURCE-CODE (E1080)                    | PK Secondary<br>Funding       |  |
| Special Education                                               | on > Maintenance > Student Sp Ed Data > Current Yea         | ar > Program                  |  |
| Multiply<br>Disability                                          | MULTIPLY-DISABLED-INDICATOR-CODE (E0882) (Code table: C088) | Multi Disability              |  |

#### Modify a record:

#### Select a student

To retrieve a student's records, select the student in one of the following ways:

| Stu ID                    | Begin typing the student ID. As you begin typing the student ID, a drop-down list<br>displays students whose ID matches the numbers you have typed. The drop-down list<br>displays the students' full name and grade level. From the drop-down list you can<br>select the student.                                                                                                    |
|---------------------------|----------------------------------------------------------------------------------------------------|
| Stu Name                  | <ul> <li>Begin typing the student's name in one of the following formats:</li> <li>Last name, comma, first name</li> <li>Last name initial, comma, first name initial</li> <li>As you begin typing the name, a drop-down list displays students whose names match the letters you have typed. The drop-down list also displays student IDs, and grade levels. From the drop-down list you can select the student.</li> </ul> |
| Texas<br>Unique Stu<br>ID | Begin typing the student's Texas Unique Student ID. As you begin typing the ID, a<br>drop-down list displays students whose ID matches the numbers you have typed. The<br>drop-down list also displays student's last name, first name, middle name, and grade<br>level. From the drop-down list you can select the student.                                                                                                 |
| Directory                 | Click <b>Directory</b> to select a student from the directory.                                                                                                    |

□ Click **Retrieve** to retrieve the selected student.

□ Click **+Add** to add a blank row.

| Campus          | CAMPUS-ID-OF-ENROLLMENT (E0782)                                                                                                    |  |  |
|-----------------|----------------------------------------------------------------------------------------------------|--|--|
|                 | Type or select the three-digit campus ID.                                                                                                    |  |  |
| Track           | INSTRUCTIONAL-TRACK-INDICATOR-CODE (E0975)                                                                                                    |  |  |
|                 | Code table: C141                                                                                                    |  |  |
|                 | Select the campus calendar track to which the student is assigned.                                                                                                    |  |  |
| Report          | REPORTING-PERIOD-INDICATOR-CODE (E0934)                                                                                                    |  |  |
| Period          | Code table: C130                                                                                                    |  |  |
|                 | Coloct the period for which the data is being reported                                                                                                    |  |  |
| Dave            |                                                                                                    |  |  |
| Days<br>Taught  |                                                                                                    |  |  |
|                 | Type the number of days of instruction offered per the school calendar during the                                                                                              |  |  |
|                 | selected Report Period.                                                                                                    |  |  |
| Grade           | GRADE-LEVEL-CODE (E0017)                                                                                                    |  |  |
|                 |                                                                                                    |  |  |
|                 | Select the student's current grade level.                                                                                                    |  |  |
| Elig Days       | Type the number of days the student was present and eligible for Foundation School                                                                                             |  |  |
| Present         | Program funding during the specified <b>Report Period</b> , up to four digits.                                                                                                 |  |  |
| RS Elig         | Type the number of days the student was Remote Synchronous (RS) present and                                                                                                    |  |  |
| Present         | to four digits.                                                                                                    |  |  |
| RA Elig         | Type the number of days the student was Remote Asynchronous (RA) present and                                                                                                   |  |  |
| Days            | eligible for Foundation School Program funding during the specified <b>Report Period</b> , up                                                                                  |  |  |
| Present         | to four digits.                                                                                                    |  |  |
| BII ESL<br>Davs | FLEX-ATTEND-TOTAL-BILINGUAL/ESL-DAYS-ELIGIBLE BIIIngual (E1050)                                                                                                    |  |  |
| Duys            | Type the total number of days the student was eligible to participate in the state-                                                                                            |  |  |
|                 | approved bilingual/ESL program during the reporting period.                                                                                                    |  |  |
| RS Bil ESL      | RA-TOTAL-ELIG-BILINGUAL/ESL-DAYS-PRESENT (E1683)                                                                                                    |  |  |
| Days            | Type the total number of days the student was Remote Asynchronous (RA) present and<br>an eligible participant in the state-approved bilingual/ESL program during the specified |  |  |
|                 | <b>Report Period</b> .                                                                                                    |  |  |
| RA Bil ESL      | RA-TOTAL-ELIG-BILINGUAL/ESL-DAYS-PRESENT (E1683)                                                                                                    |  |  |
| Days            | Type the total number of days the student was Remote Asynchronous (RA) present and                                                                                             |  |  |
|                 | an eligible participant in the state-approved bilingual/ESL program during the specified                                                                                       |  |  |
| PRS Davs        | FLEX-ATTEND-TOTAL-PRS-DAYS-FLIGIBLE (F1048)                                                                                                    |  |  |
| ino bays        |                                                                                                    |  |  |
|                 | Type the total number of days the female student was eligible for Compensatory                                                                                                 |  |  |
|                 | Education Home Instruction (CEHI) and and/or pregnancy-related services (PRS) during the specified <b>Report Period</b>                                                        |  |  |
| RS PRS          | RS-TOTAL-ELIG-PREG-REL-SVCS-DAYS-PRESENT (F1686)                                                                                                    |  |  |
| Days            |                                                                                                    |  |  |
|                 | Type the total number of days a female student was Remote Synchronous (RS) present                                                                                             |  |  |
|                 | or served through Compensatory Education Home Instruction (CEHI) and an eligible                                                                                               |  |  |
|                 | recipient of pregnancy related services during the specified <b>Report Ferrod</b> .                                                                                            |  |  |

| RA PRS                      | RA-TOTAL-ELIG-PREG-REL-SVCS-DAYS-PRESENT (E1687)                                                                                                    |
|-----------------------------|----------------------------------------------------------------------------------------------------|
| Duys                        | Type the total number of days a female student was Remote Asynchronous (RA) present<br>or served through Compensatory Education Home Instruction (CEHI) and an eligible<br>recipient of pregnancy related services during the specified <b>Report Period</b> .                                                                    |
| Spec Ed<br>Mains<br>Days    | TOTAL-ELIG-SP-ED-MAINSTREAM-DAYS-PRESENT (E0940)<br>Type the total number of days the student was present during the specified <b>Report</b><br><b>Period</b> and had a special education individualized education program (IEP), which<br>provided for the mainstream instructional arrangement/setting.                         |
| RS Spec Ed<br>Mains<br>Days | RS-TOTAL-ELIG-SP-ED-MAINSTREAM-DAYS-PRESENT (E1688)<br>Type the total number of days the student was Remote Synchronous (RS) present<br>during the specified <b>Report Period</b> and had a special education individualized<br>education program (IEP), which provided for the mainstream instructional<br>arrangement/setting.  |
| RA Spec<br>Ed Mains<br>Days | RA-TOTAL-ELIG-SP-ED-MAINSTREAM-DAYS-PRESENT (E1689)<br>Type the total number of days the student was Remote Asynchronous (RA) present<br>during the specified <b>Report Period</b> and had a special education individualized<br>education program (IEP), which provided for the mainstream instructional<br>arrangement/setting. |
| Res Fac<br>Days             | TOTAL-ELIG-RESIDENTIAL-FACILITY-DAYS-PRESENT (E1652)<br>Type the total number of days the student was present and eligible for LEA services in a<br>Residential Facility during a particular reporting period.                                                                                                    |
| RS Res Fac<br>Days          | RS-TOTAL-ELIG-RESIDENTIAL-FACILITY-DAYS-PRESENT (E1684)<br>Type the total number of days the student was Remote Synchronous (RS) present and<br>eligible for LEA services in a Residential Facility during a particular reporting period.                                                                                         |
| RA Res Fac<br>Days          | RA-TOTAL-ELIG-RESIDENTIAL-FACILITY-DAYS-PRESENT (E1685)<br>Type the total number of days the student was Remote Asynchronous (RA) present and<br>eligible for LEA services in a Residential Facility during a particular reporting period.                                                                                        |
| Local ID                    | LOCAL-STUDENT-ID (E0923)<br>(Optional) Type the student's local ID number as assigned by the district. This is a nine-<br>digit number, the first three digits of which are the campus ID followed by the student<br>ID.                                                                                                    |
| Bil ESL<br>Fund             | BILINGUAL/ESL-FUNDING-CODE (E1651) Code table: C225<br>Indicate the language program in which the student participates during the reporting<br>period.                                                                                                    |
| RS Bil ESL<br>Fund          | RS-BILINGUAL/ESL-FUNDING-CODE (E1680) Code table: C225<br>Indicate the Remote Synchronous (RS) language program in which the student<br>participates during the reporting period.                                                                                                    |
| RA Bil ESL<br>Fund          | RA-BILINGUAL/ESL-FUNDING-CODE (E1681) Code table: C225<br>Indicate the Remote Asynchronous (RA) language program in which the student<br>participates during the reporting period.                                                                                                    |

Click Save.

### Other functions and features:

| Add | Add a student.<br>Click to add a student who does not already exist in ASCENDER State Reporting tables.<br>Manual entry of a student is rare and generally only needed when a district is using ASCENDER<br>State Reporting only. Most districts extract the data from ASCENDER. If you add or modify a<br>student record in ASCENDER State Reporting, you should also update in ASCENDER (live). |                                                                                                    |                                                                                                    |                                     |  |
|-----|----------------------------------------------------------------------------------------------------|----------------------------------------------------------------------------------------------------|----------------------------------------------------------------------------------------------------|-------------------------------------|--|
|     | State Stu<br>ID                                                                                                    | This field is req<br>Otherwise, the<br>• The first char                                                                    | uired only if you are adding a new student in State Reporting.<br>ID is extracted from Registration and not editable.<br>acter must start with S or 0-8. |                                     |  |
|     |                                                                                                    | • The first three<br>• The middle d                                                                                        | igits (4th and 5th digit) cannot be 000.                                                                                                    | -999.                               |  |
|     |                                                                                                    | <ul> <li>The last four digits cannot be 0000.</li> <li>The number cannot be 123456789, 219099999, or 078051120.</li> </ul> |                                                                                                    |                                     |  |
|     | The following                                                                                                    | fields are requi                                                                                                    | red:                                                                                                    |                                     |  |
|     | Fall                                                                                                    |                                                                                                    | Summer                                                                                                    | Extended                            |  |
|     | •                                                                                                    |                                                                                                    | State Stu ID<br>First Name<br>Last Name                                                                                                    |                                     |  |
|     | State Stu ID                                                                                                    | )                                                                                                    | Sex<br>•                                                                                                    |                                     |  |
|     | First Name<br>•                                                                                                    |                                                                                                    | Date of Birth<br>•                                                                                                    | •                                   |  |
|     | Last Name<br>•                                                                                                    |                                                                                                    | Grade<br>•                                                                                                    | State Stu ID<br>•                   |  |
|     | Sex<br>•                                                                                                    |                                                                                                    | At least one race must be selected.                                                                                                    | First Name<br>•                     |  |
|     | Date of Birt                                                                                                    | h                                                                                                    | TX Unique Student ID<br>•                                                                                                    | Last Name<br>•                      |  |
|     | Grade Leve                                                                                                    | l                                                                                                    | Attribution Code<br>•                                                                                                    | Sex<br>•                            |  |
|     | At least one i selected.                                                                                                    | race must be                                                                                                    | Economic Disadvantage<br>•                                                                                                    | Date of Birth<br>•                  |  |
|     | •<br>TX Unique S                                                                                                    | Student ID                                                                                                    | Homeless Status<br>•                                                                                                    | Grade Level<br>•                    |  |
|     | •<br>Attribution                                                                                                    | Code                                                                                                    | Asylee/Refugee<br>•                                                                                                    | At least one race must be selected. |  |
|     | •<br>Economic D                                                                                                    | isadvantage                                                                                                    | As of Status<br>•                                                                                                    | •<br>TX Unique Student ID           |  |
|     | •<br>Homeless S                                                                                                    | tatus                                                                                                    | Campus<br>•                                                                                                    | •<br>Foster Care                    |  |
|     | •<br>Asylee/Refu                                                                                                    | igee                                                                                                    | Foundation Coursework •                                                                                                    |                                     |  |
|     | •<br>As of Status                                                                                                    | 5                                                                                                    | Unaccompanied Youth Status (if<br>Homeless Status is not 0)<br>•                                                                                         |                                     |  |
|     |                                                                                                    |                                                                                                    | •<br>Foster Care                                                                                                    |                                     |  |
|     | Click <b>Save</b> .                                                                                                    |                                                                                                    | Military Connected                                                                                                    |                                     |  |

| +Add   | Add a basic attendance record for the student.                                                        |
|--------|----------------------------------------------------------------------------------------------------|
| ⑪      | Delete a row.                                                                                         |
|        | Click 💷 to delete a row. The row is shaded red to indicate that it will be deleted when the           |
|        | record is saved.                                                                                      |
|        |                                                                                                    |
|        | Click Save.                                                                                           |
| Delete | Delete all of the student's records.                                                                  |
|        | Click <b>Delete</b> to delete all of the student's records. A confirmation message is displayed.      |
|        |                                                                                                    |
|        | Click <b>OK</b> to continue. Otherwise, click <b>Cancel</b> .                                         |
| Change | Change the student's ID.                                                                              |
| ID     | The <b>Change ID</b> button is disabled until a student is retrieved on the page.                     |
|        |                                                                                                    |
|        | Retrieve a student, and click Change ID. The Change Student ID section is displayed at the            |
|        | top of the page.                                                                                      |
|        | In the <b>New Student ID</b> field, type a valid social security number that you would like to change |
|        | the existing ID to, and then click <b>Submit</b> .                                                    |
|        |                                                                                                    |
|        | The <b>Change Student ID</b> dialog box is displayed prompting you to review the change ID            |
|        | request information and accept the information if it is correct.                                      |
|        |                                                                                                    |
|        | Click <b>OK</b> to continue. Otherwise, click <b>Cancel</b> .                                         |

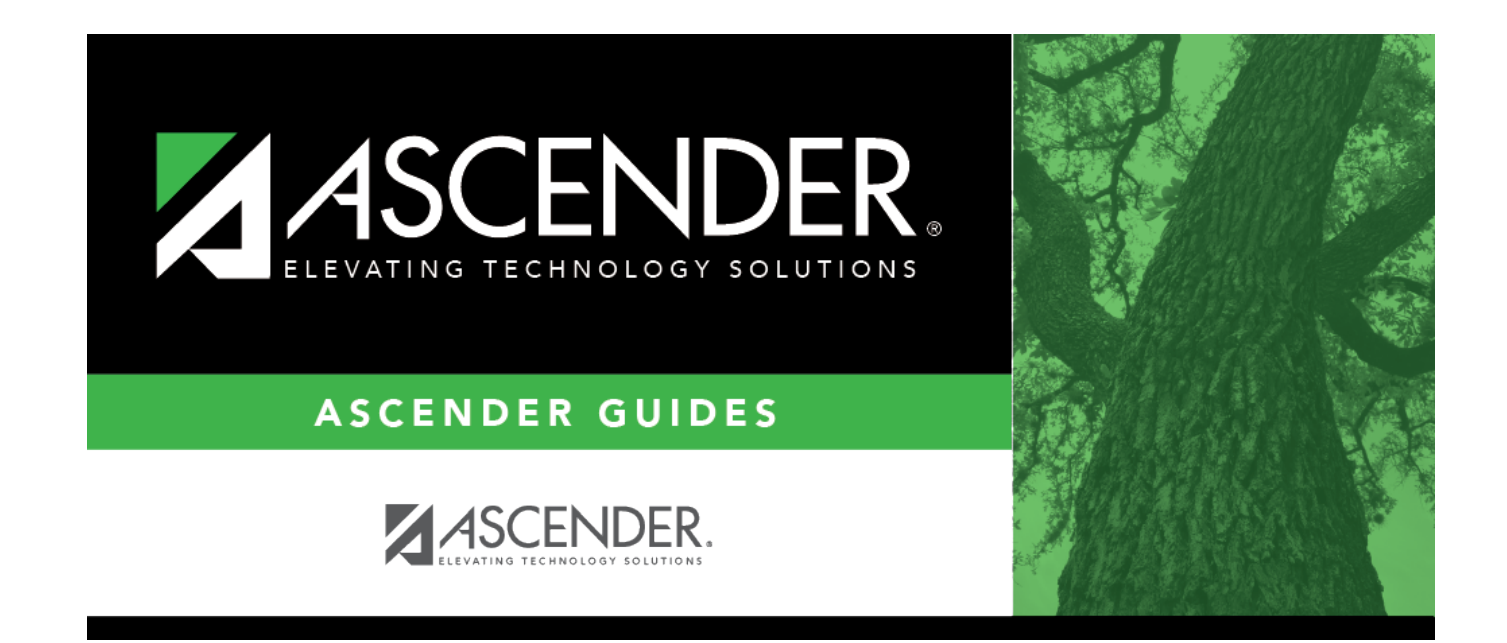

### **Back Cover**